Instructions for Track and Field Coaches for Entering Results on QuikStats

 There are two different ways to enter results into QuikStats. You can either manually enter the results by using the dropdown boxes to enter each participant into the appropriate events and type out each individual/relay time. The other to enter results into QuikStats is to import meet results via Hy-Tek. For the import option to be available, the meet's host school must upload the meet results to VB Meets Website.

|                                                                         | > post connection (monthematics) >   Here iso                                                       |                                                                                                    |
|-------------------------------------------------------------------------|----------------------------------------------------------------------------------------------------|----------------------------------------------------------------------------------------------------|
| C A https://manson.ia.manager.varsitybound.com/school/trackstats/track/ | h20190214041940603b0e913b4768147/h20190313024154758f45b00906cbc40/enter                             | ☆ <b>0</b>                                                                                             |
| ★ Bookmarks 📓 Wordpress 😁 Department of Heal 🝈 Foreign Exchange V       | 🔤 CDC Model Aquatic 📓 Edit Page ( IAHSAA 🔺 Bookmarks 🗋 Iowa High School A 🎦 ftp://69.               | .57.33.154 🔞 Laws & Regulations 🖉 NFHS - Officials Im                                                  |
| ISITY BOUND ≋                                                           |                                                                                                    | Teams Students Home Venues Staff                                                                       |
|                                                                         |                                                                                                    |                                                                                                    |
| & Field Schedule Roster                                                 |                                                                                                    |                                                                                                    |
| tead Relays                                                             |                                                                                                    |                                                                                                    |
| 04/03/2019                                                              |                                                                                                    |                                                                                                    |
|                                                                         | Impact from Viscity Round Maste (available) venimests)                                              |                                                                                                    |
|                                                                         | import from varsity bound meets (previously aspimeetz)                                              |                                                                                                    |
|                                                                         |                                                                                                    |                                                                                                    |
| iming Method                                                            |                                                                                                    |                                                                                                    |
| The France R                                                            |                                                                                                    |                                                                                                    |
| sy event *                                                              |                                                                                                    |                                                                                                    |
| ndividual Dumping Events                                                |                                                                                                    |                                                                                                    |
| haividual kunning Events                                                |                                                                                                    |                                                                                                    |
| 100 Motor Dach                                                          | 200 Motor Dash                                                                                      | 100 Mater Daat                                                                                         |
|                                                                         |                                                                                                    |                                                                                                    |
| loo meter Bush                                                          |                                                                                                    | 400 Meter Dash                                                                                         |
| Athlete Mark FAT Remove                                                 | Athlete Mark FAT Remove                                                                             | Athlete Mark FAT Remove                                                                                |
| Athlete Mark FAT Remove (nn.nn)                                         | Athlete Mark FAT Remove (nn.nn)                                                                     | Athlete Mark FAT Remove (mmn.mn)                                                                       |
| Athlete Mark FAT Remove<br>(nn.nn)                                      | Athlete Mark FAT Remove                                                                             | Athlete Mark FAT Remove (mm.nm)                                                                        |
| Athlete Mark FAT Remove<br>(nn.nn)                                      | Athlete Mark FAT Remove (nn.nn)                                                                     | Athlete Mark FAT Remove<br>(mm.nn)                                                                     |
| Athlete Mark FAT Remove<br>(nn.nn)                                      | Athlete Mark FAT Remove<br>(nn.nn)                                                                  | 400 Wieter Dash                                                                                        |
| Athlete Mark FAT Remove<br>(nr.nn)                                      | Athlete Mark FAT Remove<br>(nn.nn)                                                                  | 400 Meter Dash                                                                                         |
| Athlete Mark FAT Remove (m.n.m)                                         | Athlete Mark FAT Remove<br>(nn.nn)                                                                  | AUU Meter Dasn                                                                                         |
| Athlete Mark FAT Remove<br>(nn.nn)                                      | Athlete Mark FAT Remove<br>(nn.nn)<br>Toto Meter Run<br>Athlete Mark FAT Remove<br>(nn.nn)          | AUD Meter Dasn Athlete Mark FAT Remove Optimized State S200 Meter Run Athlete Mark FAT Remove (mmm.nn) |
| Athlete Mark FAT Remove (nn.nn)                                         | Athlete Mark FAT Remove (nn.nn)                                                                     | 400 Meter Dasn                                                                                         |
| Atblete Mark FAT Remove (nn.nn)                                         | Athlete Mark FAT Remove<br>(nn.nn)<br>•<br>•<br>•<br>•<br>•<br>•<br>•<br>•<br>•<br>•<br>•<br>•<br>• | 400 Meter Dasn                                                                                         |

- 2) How to Upload a Hy-Tek Meet File onto VB Meets
  - 1) Go to <a href="https://www.vbmeets.com/Upload/TrackUploadHyTek.aspx">https://www.vbmeets.com/Upload/TrackUploadHyTek.aspx</a>
  - 2) Within Hy-Tek you must select File/Export/Semi-colon Delimited Results

3) After selecting that, Hy-Tek will prompt for the results you would like to export (review this screen but most likely you will not need to change anything).

4) Hy-Tek will then prompt to save the export file. You can choose the directory that you will want to save the file to but you cannot change the file name. After Hy-Tek saves the file it will tell you the file name (it will be something like reslt001.csv where 001 could be another number). It is important that you remember the location and name of the file when uploading to our system.

5) Once the file has been saved you must upload that file in the form below.

6) Once the file has been saved to your hard drive then click on the Browse button below and find the file saved in step 5. Then click the Upload Results button.

Please make sure the file being uploaded includes all teams that participated in the meet (not just the host school). This is set in step 2 above (in Hy Tek) you must make sure that the Team drop down box is blank.

8) Click the Upload Results Button

2) If you select "Import Stats from Meet Results", you will need to select your meet from the available uploads. Meet results will be able to be uploaded at anytime, but only meets that were competed in the last 20 days will be in the import queue. Select the meet results you would like to import to QuikStats by selecting "Import Result".

| Nizekj@gmail.com 🗴 🔰 Seth Davis (@SethDavisHo: X 👔 Varsity Bound X 🎐 Doug Gottlieb (@Gottlieb Si X   🗅 Meet Results          | X Stagle Grove X OSSAA.com                                       | ×   ⊕ OSSAA Board Policies ×   + - |
|----------------------------------------------------------------------------------------------------|------------------------------------------------------------------|------------------------------------|
| https://manson.ia.manager.varsitybound.com/school/trackstats/track/h20190214041940603b0e913b4768147/h20190313024154758f45b00 | 0906cbc40/vbmeets                                                | Q 🖈 😈                              |
| 🕻 Bookmarks 📓 Wordpress 🛏 Department of Heal 😰 Foreign Eichange V 🔤 CDC Model Aquatic 📓 Edit Page - IAHSAA 🔶 Bookmarks       | Iowa High School A   ftp://69.57.33.154 🍪 Laws & Regulations 💵 M | IFHS - Officials Im                |
|                                                                                                    |                                                                  |                                    |
| AKZITA RUNNA 🖉                                                                                                    |                                                                  |                                    |
|                                                                                                    |                                                                  |                                    |
|                                                                                                    |                                                                  |                                    |
|                                                                                                    | T 04/00/0040                                                     |                                    |
| 2019 DBQ Senior Women's Tri-State Invitational                                                                               | Tue 04/02/2019                                                   | Import                             |
| Cascado WD Clinton CP Jofferson Deceration Dub Homostoad Dubuque Sen                                                         | ior Galona/ED/PR Marguette Catholic                              | Monticello, Northeast              |
| Wablert Catbolic Waterloo East High S West Delaware Western Dubuque Sen                                                      | lior, Galeria/ED/KK, Marquette Catholic, I                       | Monticello, Northeast,             |
| Wallert Catholic, Waterioo East Fights, West Delaware, Western Dubuque                                                       |                                                                  |                                    |
|                                                                                                    |                                                                  |                                    |
|                                                                                                    |                                                                  |                                    |
| Umstead Relays 2019                                                                                                    | Tue 04/02/2019                                                   | Import                             |
|                                                                                                    |                                                                  |                                    |
| Algona, Belmond Klemme, Central Springs, Clarion-Goldfield-Dows Cgd, Eag                                                     | Ile Grove, Forest City, Ghv, Hampton-Du                          | mont, Humboldt High                |
| School, Iowa Falls-Alden, Lake Mills CS, Manson NW Webster, Newman Cath                                                      | olic, St Edmond Boys, Webster City, Wes                          | t Hancock                          |
|                                                                                                    |                                                                  |                                    |
|                                                                                                    |                                                                  |                                    |
| Jesup Girls Track Meet 2019                                                                                                  | Tue 04/02/2019                                                   | Import                             |
|                                                                                                    |                                                                  |                                    |
| Columbus Catholic, Denver, Dike-New Hartford, Don Bosco, East Buchanan, I                                                    | Ed-Co HS Girls, Independence, Jesup, Ma                          | aquoketa Valley, Nort              |
| South Winneshiek, Starmont, Union, Vinton-Shellsburg, Wapsie Valley                                                          |                                                                  |                                    |
|                                                                                                    |                                                                  |                                    |
|                                                                                                    |                                                                  |                                    |
|                                                                                                    | T 04/02/2040                                                     | 8                                  |
| ype nere to search 🔱 🕂 🤁 🥹 🧐 🖳 🛄                                                                                             | (A)                                                              | ኖ 🔐 😘 🖸 🛎 📴 🚝 🚫 🤯 🦣 🐖 🖓 🕼 🕼        |

3) Click on the "Import Results" behind your team name to get your results. Remember, QuikStats is meant for Varsity performances. The results file may have both a Varsity and JV Division file. The latest import will overwrite the current results and the system is not set-up to to import both into the same meet results link. As a result, if you import both of these results, only one of them will appear.

## 4) Select your school from the list.

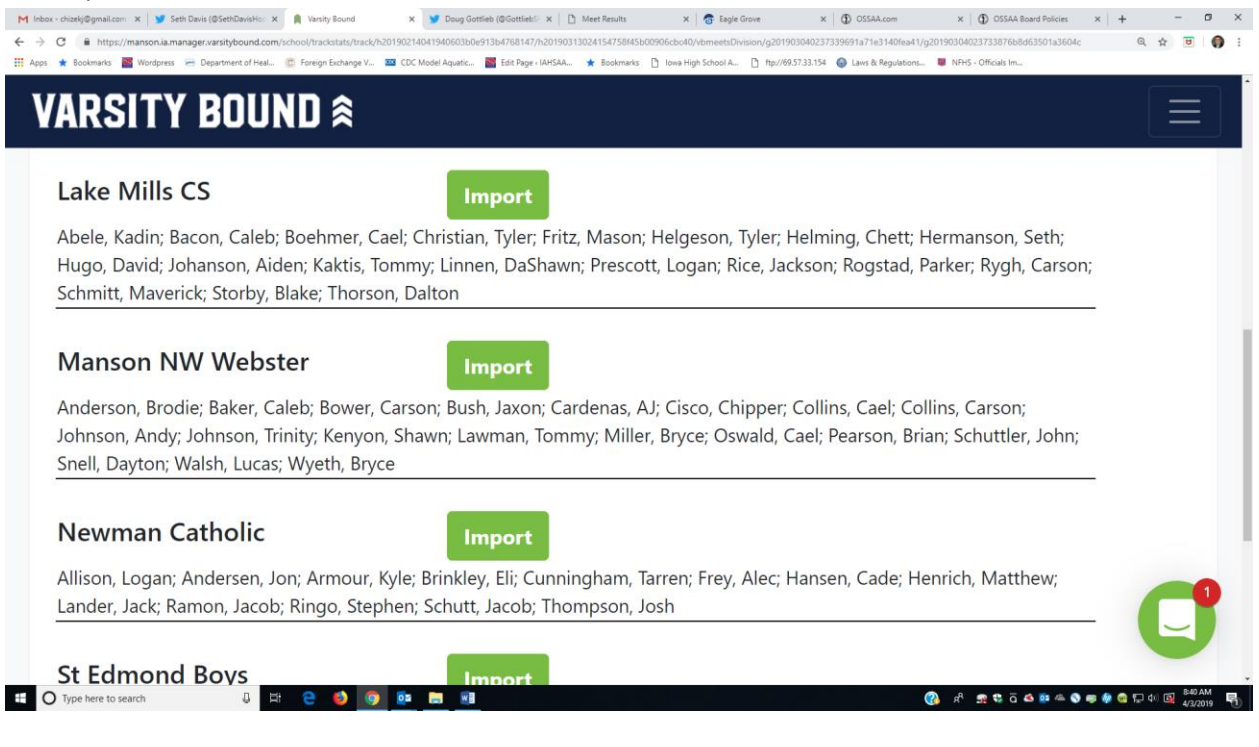

## 5) The following screen should appear:

| https://manson.ia.manager.varsityl | cound.com/school/trackstats/track/h20190214041 | 940603b0e913b4768147/h20190313024154758f45b00   | 906cbc40/vbmeetsDivision/g201903 | 040237339691a71e3140fea41/g   | 20190304023733876b8d63501a3604c/g20190 | ,<br>                   |
|------------------------------------|------------------------------------------------|-------------------------------------------------|----------------------------------|-------------------------------|----------------------------------------|-------------------------|
| 🕇 Bookmarks 📓 Wordpress 🚍 Departme | nt of Heal 🔯 Foreign Exchange V 🔤 CDC Mode     | el Aquatic 📉 Edit Page « IAHSAA 🔺 Bookmarks 🛛 [ | lowa High School A 🗋 ftp://69.57 | 7.33.154 🕢 Laws & Regulations | NFHS - Officials Im                    |                         |
| ARSITY BO                          | DUND ≈                                         |                                                 |                                  |                               |                                        |                         |
| If the athlete is not              | t listed on your roster, yo                    | ou must first add the athlet                    | e to your roster ar              | na then import.               |                                        |                         |
| Meet Athlete                       | Roster Athlete                                 |                                                 |                                  |                               |                                        |                         |
| Anderson, Brodie                   | Anderson, Brodie                               | ¥                                               |                                  |                               |                                        |                         |
| Baker, Caleb                       | Baker, Caleb                                   | T                                               |                                  |                               |                                        |                         |
| Bower, Carson                      | Bower, Carson                                  | •                                               |                                  |                               |                                        |                         |
| Bush, Jaxon                        | Bush, Jaxon                                    | •                                               |                                  |                               |                                        |                         |
| Cardenas, AJ                       | Cardenas, AJ                                   | ¥                                               |                                  |                               |                                        |                         |
| Cisco, Chipper                     | Cisco, Chipper                                 | T                                               |                                  |                               |                                        |                         |
| Collins, Cael                      | Collins, Cael                                  | •                                               |                                  |                               |                                        |                         |
| Collins, Carson                    | Collins, Carson                                | •                                               |                                  |                               |                                        |                         |
| Johnson, Andy                      | Johnson, Andrew                                | v                                               |                                  |                               |                                        |                         |
| Johnson, Trinity                   | Johnson, Trinity                               | •                                               |                                  |                               |                                        |                         |
| Kenyon, Shawn                      | Kenyon, Shawn                                  | •                                               |                                  |                               |                                        |                         |
| Lawman, Tommy                      | Lawman, Tommy                                  | ¥                                               |                                  |                               |                                        |                         |
| Miller, Bryce                      | Miller, Bryce                                  | V                                               |                                  |                               |                                        | $\sim$                  |
| Oswald, Cael                       | Oswald, Cael                                   | •                                               |                                  |                               |                                        |                         |
| Type here to search                | J 🛱 🤮 🌖 🔯 🖡                                    |                                                 |                                  | C                             | gh 🕫 😨 🛎 🧕 🖎 🖸 🛠 😭                     | 😨 🖫 dx) 🙀 😽 840<br>4/3/ |

Names in Red do not match an athlete on your QuikStats roster. You will need to use the dropdown box next to the name under the "Athlete Name in Meet Results" to select the appropriate athlete.

Again, we want to be consistent throughout the database and in this case, do not want two names associated with one individual. At the bottom of the current screen select "Import Marks".

6) After clicking Save Results/Stats, the meet results are now uploaded into the QuikStats System.

| C                                                                                                    | 603b0e913b4760147/h20190313024154758485b0996Geord/vinter                         | 값 💽 🖈                                                                                                    |
|----------------------------------------------------------------------------------------------------|----------------------------------------------------------------------------------|----------------------------------------------------------------------------------------------------|
| get wordpress     Wordpress     Image: Second second seco | μακε Mi sex rager i webwa ★ secondards texa regerisorecium τρ//96/3/33.1         | C4 w Lawsα κεguatori∟ w rens - Uncus im<br>Teams Students Home Venues Staff Jare                                                                                                    |
| Timing Method                                                                                                    |                                                                                  |                                                                                                    |
| Individual Running Events                                                                                                    |                                                                                  |                                                                                                    |
| Athlete Mark Remove<br>(nn.nn)<br>Schuttler, John 13.28                                                                                                    | 200 Meter Dash                                                                   | 400 Meter Dash                                                                                                    |
|                                                                                                    | Athiete Mark Remove<br>(nn.nn)<br>Cardenas, AJ 28.19<br>Anderson, Brodie 28.23   | Athiete         Mark<br>(NIRR.nn)         Remove<br>(NIRR.nn)           Cisco, Chipper         103.80         -           Baker, Caleb         105.17         -           •         -         -           •         -         - |
| 800 Meter Run                                                                                                    | 1600 Meter Run                                                                   | 3200 Meter Run                                                                                                    |
| Athlete Mark Remove<br>(nnn.na)<br>Collins. Carson 2:1746<br>Keryon. Shaen 2:29.81                                                                                                    | Athlete Mark Remove<br>(cm.n.n)<br>Miller, Bryce 550.87<br>Baker, Caleb e 61:553 | Athlete Mark Remove<br>(nnnn.nn)<br>Johnson, Andrew 1223.56<br>Oswald, Cael 13:47.51<br>• • • • • • • • • • • • • • • • • • •                                                                                                   |
| 110 Meter Hurdles                                                                                                    | 400 Meter Hurdles                                                                | 100 Meter Wheel Chair                                                                                                    |